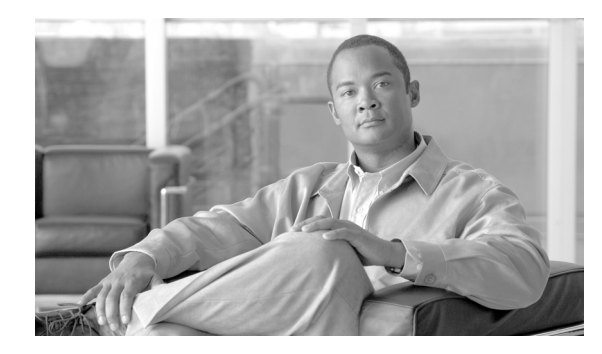

**CHAPTER** 

# Cisco Unified Communications オペレーティング システムの 管理ページへのログイン

この章では、Cisco Unified Communications オペレーティング システムの管理ページにアクセスする 手順および紛失したパスワードを回復する手順について説明します。

## Cisco Unified Communications オペレーティング システムの管理 ページへのログイン

Cisco Unified Communications オペレーティング システムの管理ページにアクセスするには、次の手順を実行します。

(注)

Cisco Unified Communications オペレーティング システムの管理ページを使用している間は、ブラウ ザのコントロール([戻る] ボタンなど)は使用しないでください。

### 手順

- ステップ1 Cisco Unified Communications Manager の管理ページにログインします。
- **ステップ2** [Cisco Unified Communications Manager の管理] ウィンドウの右上にある[ナビゲーション] メニュー で、[Cisco Unified OS の管理] を選択して [移動] をクリックします。

[Cisco Unified Communications オペレーティング システムの管理] ログイン ウィンドウが表示されます。

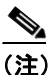

) また、次の URL を入力して、直接 Cisco Unified Communications オペレーティング システムの管理ページにアクセスすることもできます。 http://server-name/cmplatform ステップ3 管理者ユーザ名とパスワードを入力します。

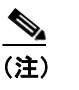

) 管理者ユーザ名とパスワードは、インストール時に決めるか、コマンドラインインターフェ イスを使用して作成します。

ステップ4 [送信] をクリックします。

[Cisco Unified Communications オペレーティング システムの管理] ウィンドウが表示されます。

## 管理者パスワードの回復

管理者パスワードを紛失したためにシステムにアクセスできない場合は、次の手順を実行して管理 者パスワードをリセットします。

(注)

この手順の実行中は、システムへ物理的にアクセスできることを証明するため、有効な CD または DVD をいったんディスク ドライブから取り出し、再び挿入するように求められます。

#### 手順

- ステップ1 次のユーザ名とパスワードを使用して、システムにログインします。
  - ユーザ名: pwrecovery
  - パスワード: pwreset

[Welcome to admin password reset] ウィンドウが表示されます。

- ステップ2 任意のキーを押して続行します。
- **ステップ3** ディスク ドライブに CD または DVD が入っている場合は取り出します。
- **ステップ4** 任意のキーを押して続行します。

システムは、CD または DVD がディスク ドライブから取り出されたことを確認します。

**ステップ5** 有効な CD または DVD をディスク ドライブに挿入します。

システムは、ディスクが挿入されたことを確認します。

**ステップ6** システムがディスクの挿入を確認すると、新しい管理者パスワードを入力するよう指示されます。

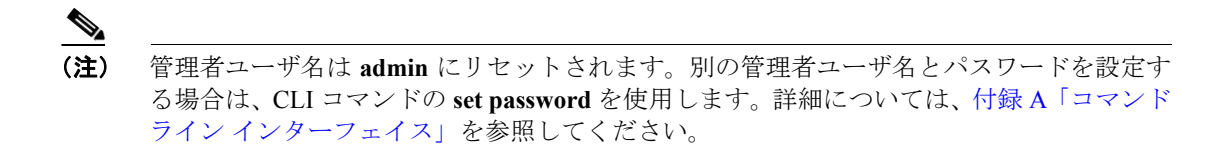

ステップ7 新しいパスワードを再度入力します。

システムは、新しいパスワードの強度をチェックします。入力したパスワードの文字の組み合せが 不十分な場合は、新しいパスワードを入力するよう指示されます。

**ステップ8**新しいパスワードの強度が確認されると、このパスワードにリセットされ、任意のキーを押してリ セットユーティリティを終了するよう指示されます。